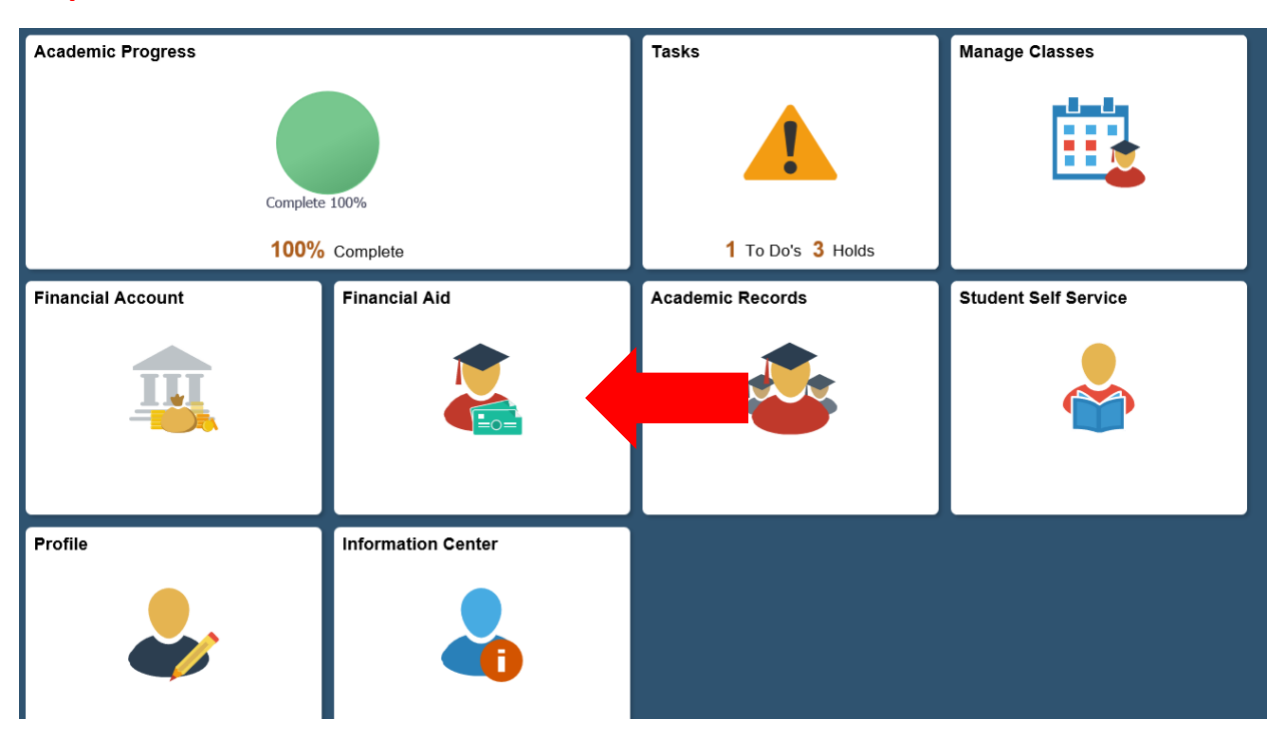

## Step 2: Select Financial Aid Tile

## Step 3: Select Aid Year

Click the appropriate year in the "Aid Year" column on the left side of the screen. **If you have received award notifications from more than one ND College be sure to click the "Aid Year" associated with NDSCS.** 

| Federal Aid Year 2019-2020<br>Mayville State University       |
|---------------------------------------------------------------|
| Federal Aid Year 2018-2019<br>Mayville State University       |
| Federal Aid Year 2017-2018<br>Mayville State University       |
| Federal Aid Year 2016-2017<br>N.Dakota State College Science  |
| Federal Aid Year 2014-2015<br>N.Dakota State College Science  |
| Federal Aid Year 2013-2014<br>N.Dakota State College Science  |
| Federal Aid Year 2012 -2013<br>N.Dakota State College Science |

## Step 4: Expand Financial Aid Summary and select Need Summary

To determine maximum private loan amount: Subtract Total Aid from Estimated Cost of Attendance to determine the maximum private loan amount you are eligible to borrow for either the Academic Year (fall/spring) or Summer.

Example: In the graphic below the student has an Estimated Financial Aid Budget of \$14,392 and Total Aid of \$8,684 which means the maximum private loan amount they could borrow is \$5,708.

| awards                       | ^  | Need Summary                                                                                                    |
|------------------------------|----|----------------------------------------------------------------------------------------------------|
| Summary                      |    |                                                                                                    |
| Accept/Decline               | 1  | Estimated Cost of Attendance 14,392.00                                                                                                    |
| College Financing Plan       | in | Expected Family Contribution - 4,193.00                                                                                                    |
|                              |    | Estimated Need = 10,199.00                                                                                                    |
| Financial Aid Summary        | ^  | Educational Resources - 0.00                                                                                                    |
| Need Summary                 |    | Total Aid - 8,684.00                                                                                                    |
| Cost of Attendance           |    | Remaining Need = 1,515.00                                                                                                    |
| Expected Family Contribution |    | Currency used is US Dollar This is your financial aid eligibility based on your estimated financial aid (budget) costs, family contribution, and estimated need for this aid year. |
|                              |    |                                                                                                    |
|                              |    |                                                                                                    |
|                              |    |                                                                                                    |
|                              |    |                                                                                                    |
|                              |    |                                                                                                    |